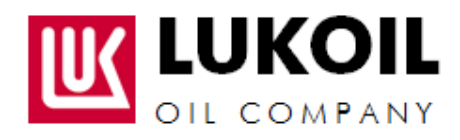

# **G-SRM** system

Management of relations with suppliers/contractors on the basis of SAP SRM Supplier Relations Management

User Manual Suppliers and Contractors Manual (First time login)

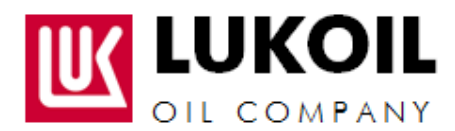

## Step 1. Adding site in "Local Intranet"

Please, add <u>https://procurement.lukoil-overseas.com</u> into the zone of websites of Local Intranet of your browser in accordance with browser's instructions.

| Select a | a zone to v                               | iew or cha                                                     | Content                                                  | ty settings.                                                               |                                                 | Advance         |
|----------|-------------------------------------------|----------------------------------------------------------------|----------------------------------------------------------|----------------------------------------------------------------------------|-------------------------------------------------|-----------------|
| Int      | ernet [                                   | ocal intra                                                     | et Trust                                                 | ed sites Res                                                               | Stricted<br>sites                               |                 |
| 4        | Local in<br>This zon<br>found or          | i <b>tranet</b><br>e is for all<br>n your intra                | websites ti<br>anet.                                     | hat are                                                                    | Site                                            | :s              |
| Secur    | ity level fo                              | r this zone                                                    |                                                          |                                                                            |                                                 |                 |
| All0     | Med<br>- /<br>(in<br>1<br>1<br>- 1<br>- 5 | Appropriat<br>tranet)<br>Most conte<br>Unsigned A<br>Same as M | e for webs<br>ent will be r<br>ActiveX con<br>edium leve | ites on your loo<br>un without pro<br>trols will not be<br>I without promp | cal network<br>mpting you<br>e downloade<br>ots | d               |
| E        | Enable Pr                                 | otected M                                                      | ode (requir<br>Cust                                      | res restarting I                                                           | nternet Exp                                     | lorer)<br>level |
|          |                                           |                                                                |                                                          | Reset all zone                                                             | s to default                                    | level           |
| 0 5      | iome <u>settin</u>                        | gs are ma                                                      | naged by y                                               | your system ad                                                             | ministrator.                                    |                 |

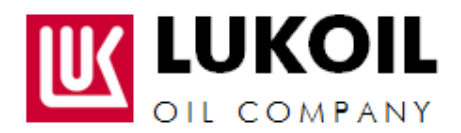

| Local intranet                                                                                                   |        |  |  |  |  |  |
|----------------------------------------------------------------------------------------------------|--------|--|--|--|--|--|
| You can add and remove websites from this zone. All websites in this zone will use the zone's security settings. |        |  |  |  |  |  |
| Add this website to the zone:                                                                                    |        |  |  |  |  |  |
| https://procurement.lukoil-overseas.com/ Add Add                                                                 |        |  |  |  |  |  |
| Websites:                                                                                                    |        |  |  |  |  |  |
| *.lukoil-overseas.com                                                                                            | Remove |  |  |  |  |  |
| http://app02msk.msk.lo                                                                                           |        |  |  |  |  |  |
| http://mail.contoso.internal                                                                                     |        |  |  |  |  |  |
|                                                                                                    |        |  |  |  |  |  |
|                                                                                                    |        |  |  |  |  |  |
|                                                                                                    | Close  |  |  |  |  |  |
|                                                                                                    |        |  |  |  |  |  |

#### Step 2. (optional) Website's security certificate

If you see this message, you should follow to "Continue to this website (not recommended)" link (Fig.2).

| 1 | here is a problem with this website's security certificate.                                                      |
|---|----------------------------------------------------------------------------------------------------|
| T | he security certificate presented by this website was not issued by a trusted certificate authority.             |
| s | ecurity certificate problems may indicate an attempt to fool you or intercept any data you send to the<br>erver. |
| ٧ | Ve recommend that you close this webpage and do not continue to this website.                                    |
| 1 | 2 Click here to close this webpage.                                                                              |
| 6 | Continue to this website (not recommended).                                                                      |

### Step 3. (optional) Authorization window

If you see such window, you should press "Cancel" button (Fig.3).

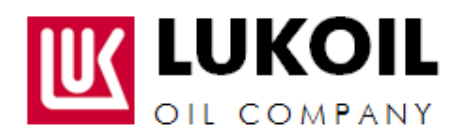

#### LUKOIL MID-EAST LIMITED

|          | User name                              |
|----------|----------------------------------------|
| line and | Password                               |
|          | Domain: MSK-LO Remember my credentials |
|          | Insert a smart card                    |

#### Step 4. change the initial password

You should change the initial password.

Fig. 4

| Ge-SRM<br>Supplier Relationship Management<br>system<br>Password has expired<br>Change Password<br>User ID<br>Old Password<br>New Password<br>Confirm Password<br>Change |
|----------------------------------------------------------------------------------------------------|
| @ 2008 SAP AG, All rights reserved.                                                                                                    |

Enter new password and press "Change" (Fig.4). The password should contain letters and figures, and the number of characters shall be not less than 5.

Note: Further on use your new password to enter the system.

If you will have any questions please contact me.

Please confirm the receipt of this email with attachement.